## Analyze – Color Coding

## How do I personalize the colors of my Widgets?

Predictive SOLUTIONS

Color coding of Widgets has many uses, from setting conditional formulae (green = great, yellow = okay, red = opportunity to improve), to differentiating data points, to simply making a visually pleasing presentation for your audience (maybe red is *too* alarming to denote a certain threshold).

Within the editing section of any color-oriented Widget, color coding options will be found on the left-hand side of the screen, right next to the data it is representing:

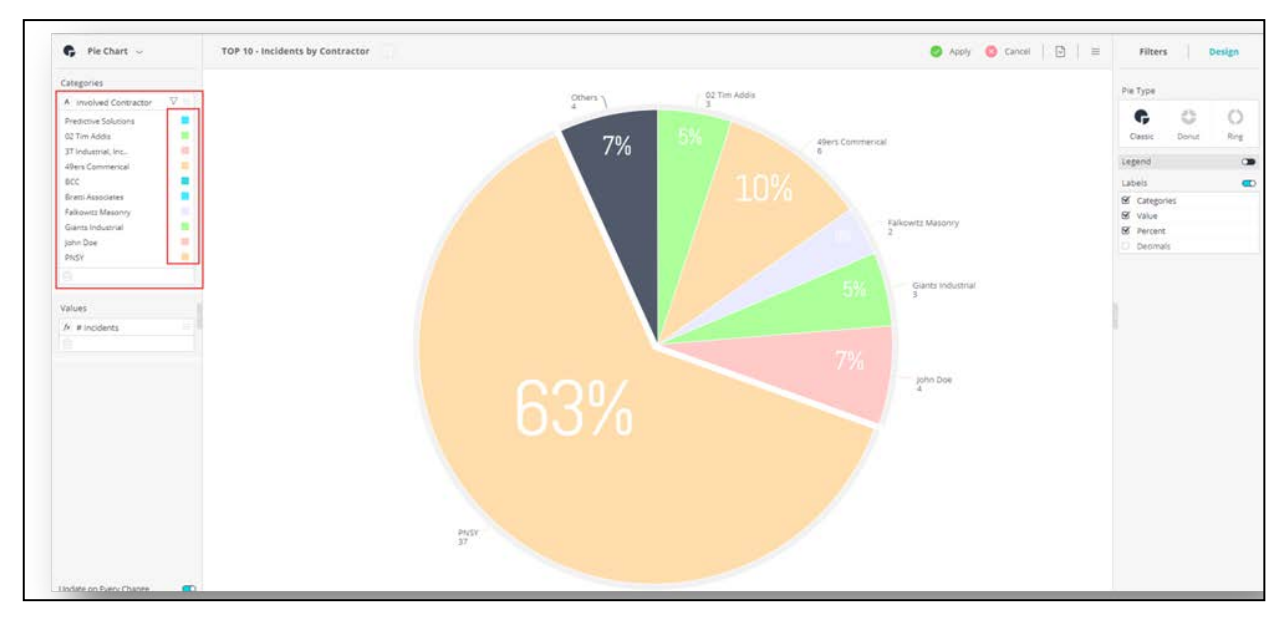

In this case, we believe that the "**49er Commercial**" color is far too close to the "**PNSY**" color to really notice a difference between the two pieces of the pie chart. In order to change the coloring for "**49ers Commercial**", click on the color. A new pop up will appear prompting you to select a color from a set palette. If you know the code of the custom color you want, you may enter it in the bottom section.

Once you select the color, it will then appear on the original widget.

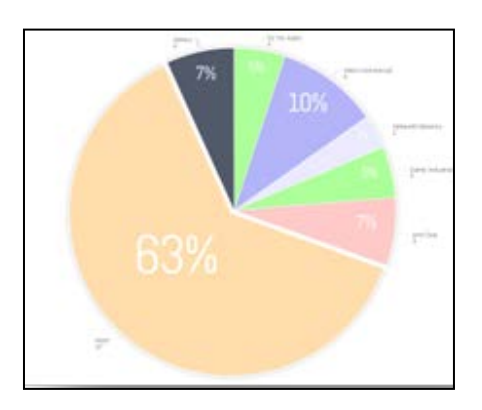

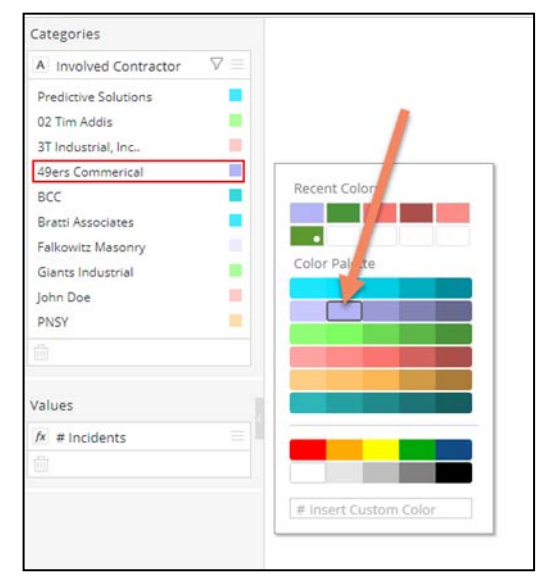

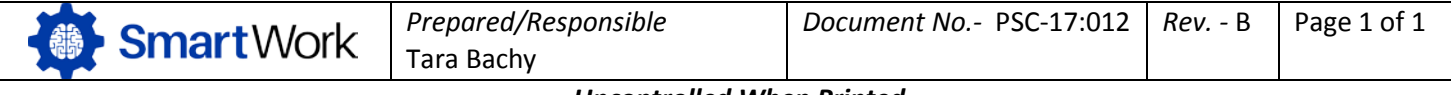